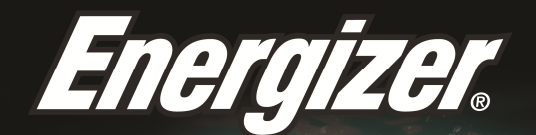

# HARDCASE H5505

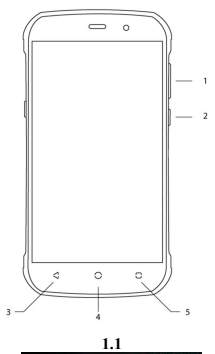

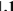

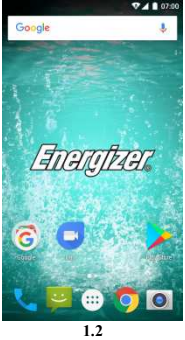

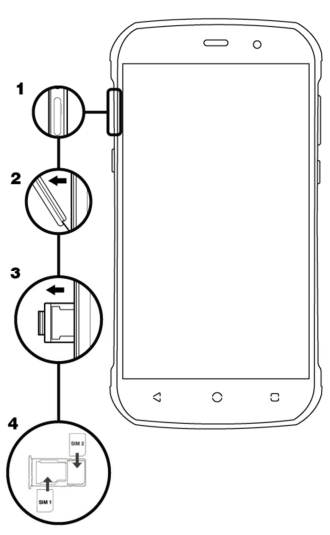

2.1

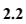

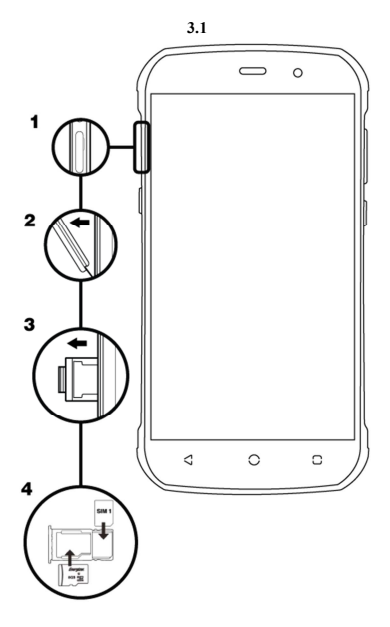

# 手机简介

了解手机的按键、屏幕和图标。

# 按键

在手机正视图中,您可看到以下元素: (参见图 1.1 – 第 1 页)

您可通过以下表格快速了解手机按键:

| 项目 | 按键   | 功能                                 |  |
|----|------|------------------------------------|--|
| 1  | 电源按钮 | 用于开/关设备和锁定屏幕。                      |  |
| 2  | 音量   | 用于调节铃声和通知的音量。也可用于调<br>节多媒体内容的播放音量。 |  |
| 3  | 返回   | 用于返回上一级菜单或前一个屏幕。也可<br>用于关闭部分应用程序。  |  |
| 4  | 主页   | 用于直接返回主屏幕,不关闭任何应用程<br>序。           |  |
| 5  | 菜单   | 用于访问应用程序或当前屏幕的功能菜<br>单。            |  |

#### 屏幕

手机屏幕的设计如下:

(参见图 1.2 - 第 1 页)

# 图标

了解屏幕顶部显示的图标,它们指示手机状态:

|       | 信号强度  | $\overline{}$                                                                                                    | Wi-Fi 连接 |
|-------|-------|----------------------------------------------------------------------------------------------------|----------|
| *     | 蓝牙开启  | ÷                                                                                                    | USB 己连接  |
| ŧ     | 电池指示器 |                                                                                                    | 新信息      |
| ı 🗍 I | 振动模式  | $\mathbf{\mathbf{\mathbf{\mathbf{\mathbf{\mathbf{\mathbf{\mathbf{\mathbf{\mathbf{\mathbf{\mathbf{\mathbf{\mathbf{\mathbf{\mathbf{\mathbf{\mathbf{$ | 新电子邮件    |
| R     | 漫游指示器 | Õ                                                                                                    | 闹钟己开启    |
| •     | 耳机已连接 | Ŷ                                                                                                    | 静音模式     |

# 准备手机

#### 首次使用前,先设置手机。

# 安装 SIM 卡和电池

订购蜂窝服务后,您会收到一张用户识别模块 (SIM) 卡,其中包含 订购详情,例如您的个人标识号 (PIN) 和可选服务。

要安装 SIM 卡和电池,

1. 取下电池盖。

#### (参见图 2.1-第2页)

2. 插入 SIM 卡。

您的手机有 2 个 SIM 卡槽,可以使用 2 张 SIM 卡并在两者之间切换。

#### (参见图 2.2 - 第 2 页)

- 将 SIM 卡放入手机内,金色触点朝下。
- 不插入 SIM 卡,您可使用手机的非网络服务和部分菜单。

3. 装入电池。

#### (参见图 2.3-第2页)

4. 装回电池盖。

#### 插入内存卡 (可选)

要存储额外的多媒体文件,必须插入内存卡。

 在个人电脑上格式化内存卡可能会导致内存卡与您的手机不 兼容。只能在手机上格式化内存卡。

1. 取下电池盖。

(参见图 3.1-第3页)

2. 插入一个内存卡座,标签面朝上。

(参见图 3.2-第3页)

#### 使用基本功能

## 了解如何执行手机的基本操作。

# 开关手机

要开启手机,

1. 请长按电源按钮。

2. 输入 PIN 码, 然后按"确定"(如有需要)。

要关闭手机,转至上述步骤1。

# 访问菜单和应用程序

要访问菜单和应用程序,

1. 触摸主屏幕上的按钮 ⅲ ,弹出手机中"已安装的应用程序"列表。

2. 左右滑动手指,访问其他应用程序页面。

3. 触摸图标, 进入应用程序。

4. 要退出应用程序,按屏幕底部的"返回"或"主页"。